## *E-Mail* We will set up a new Email Address using Gmail

| Open <b>gmail</b> in Internet Explorer                                                                                                    | Search web                                                                                                | gmail.com<br>orites Tools Help<br>P + + + Tools Tools + + + + Favorites<br>ocal Photos The Gmail f + + + + + + + + + + + + + + + + +                                              |
|----------------------------------------------------------------------------------------------------|----------------------------------------------------------------------------------------------------|----------------------------------------------------------------------------------------------------|
| On the lower right of the page click on<br>Sign up for Gmail                                                                                                    | n addition to the feedback we get                                                                         | Sign up for Gmail<br>t<br>P                                                                                                    |
| When this page opens<br>Fill in your first name and last name<br>Desired login name will be your email<br>address                                                                                     | Get started with O<br>First name:<br>Last name:<br>Desired Login Name                                     | Scanlan  Scanlan  peter.scanlan Examples: JSmith, John.Smith  check availability1  peter.scanlan is not available, but the following usemames are:  peterscoln03 papeterscanlan76 |
| I suggest you use your own name i.e. peters<br>If someone else has taken your name, it wor<br>have to use them. I suggest you use your ow<br><b>Availability</b> again                                | canlan, now click <b>Check Avai</b><br>n't be available. Gmail suggest<br>on name and put a figure with i | <b>lability</b><br>ts different names for you, but you don't<br>t, i.e. peterscanlan2, now click <b>Check</b>                                                                     |
| peter.scanlan2 is available<br>If your name is very popular you may<br>have to try a few times before you get<br>one that is available<br><u>Be sure to write this username down in</u><br>your notes | Desired Login Name: peter.sc:<br>Example<br>check<br>peter.sc                                             | anlan2 @gmail.com<br>s: JSmith, John.Smith<br>k availability!                                                                                                    |